## **Generate SSH keys on Windows**

- 1. Install PuTTY. The PuTTY command-line SSH client, the PuTTYgen key generation utility, the Pageant SSH authentication agent, and the PuTTY SCP and SFTP utilities are packaged together in a Windows installer <u>Download PuTTY:</u> <u>latest release (0.79) (greenend.org.uk)</u>
- 2. Launch PuTTYgen.
- 3. In the "PuTTY Key Generator" window, under "Parameters":
  - For "Type of key to generate", select EdDSA.
  - For "Number of bits in a generated key", leave the default value.
- 4. Under "Actions", click Generate.

| Key                                                                                                    |                                                                  |                          |                                                      |  |  |
|----------------------------------------------------------------------------------------------------|------------------------------------------------------------------|--------------------------|------------------------------------------------------|--|--|
| Public key for pasting                                                                                                  | into OpenSSH authorized_keys file:                               |                          |                                                      |  |  |
| ssh-ed25519 AAAAC<br>20240117                                                                                           | 3NzaC1IZDI1NTE5AAAAIBUBpsVkZpFXue                                | YhJN4gEqn9BVTs0J2DH3cf   | ENhNc40tA eddsa-key-                                 |  |  |
|                                                                                                    | -10                                                              |                          |                                                      |  |  |
| Key f <u>i</u> ngerprint                                                                                                | ssh-ed25519255SHA256:AIS8Z4J97N6gPT4i6oiJFGbBmJyeNhA27s8QZeUrxR4 |                          |                                                      |  |  |
| Key <u>c</u> omment                                                                                                    | comment eddsa-key-20240117                                       |                          |                                                      |  |  |
| Key p <u>a</u> ssphrase:                                                                                                |                                                                  |                          |                                                      |  |  |
|                                                                                                    |                                                                  |                          |                                                      |  |  |
| Confirm passphrase:                                                                                                    |                                                                  |                          |                                                      |  |  |
| C <u>o</u> nfirm passphrase:<br>Actions                                                                                 |                                                                  |                          |                                                      |  |  |
| C <u>o</u> nfirm passphrase:<br>Actions<br>Generate a public/pri                                                        | vate key pair                                                    |                          | <u>G</u> enerate                                     |  |  |
| Confirm passphrase:<br>Actions<br>Generate a public/pri<br>Load an existing priva                                       | vate key pair<br>ate key file                                    |                          | <u>G</u> enerate<br>Load                             |  |  |
| Confirm passphrase:<br>Actions<br>Generate a public/pri<br>Load an existing priva<br>Save the generated k               | vate key pair<br>ate key file<br>key                             | Save p <u>u</u> blic key | <u>G</u> enerate<br>Load<br><u>S</u> ave private key |  |  |
| Confirm passphrase:<br>Actions<br>Generate a public/pri<br>Load an existing priva<br>Save the generated k<br>Parameters | vate key pair<br>ate key file<br>key                             | Save p <u>u</u> blic key | <u>G</u> enerate<br>Load<br><u>S</u> ave private key |  |  |

- 5. When prompted, **use your mouse (or trackpad) to move your cursor around the blank area under "Key";** this generates randomness that PuTTYgen uses to generate your key pair.
- 6. When your key pair is generated, PuTTYgen displays the public key in the area under "Key". In the "Key passphrase" and "Confirm passphrase" text boxes, enter a passphrase to passphrase-protect your private key.

| e Key Conversions                                                                                                    | Help                                                                                     |                  |                          |                                              |  |
|----------------------------------------------------------------------------------------------------|------------------------------------------------------------------------------------------|------------------|--------------------------|----------------------------------------------|--|
| Kev                                                                                                    | Ticip                                                                                    |                  |                          |                                              |  |
| Public key for pasting i                                                                                                    | into OpenSSH author                                                                      | rized keys file: |                          |                                              |  |
| ssh-ed25519 AAAAC3<br>20240117                                                                                                    | NzaC1IZDI1NTE5A4                                                                         | AAIBUBpsVkZpFXue | /hJN4gEqn9BVTs0J2DH      | 3cENhNc40tA eddsa-key-                       |  |
| Key fingerprint                                                                                                    | ssh-ed25519 255 SHA256:AIS8Z4J97N6gPT4i6oiJFGbBmJyeNhA27s8QZeUrxR4<br>eddsa-key-20240117 |                  |                          |                                              |  |
| Key <u>c</u> omment                                                                                                    |                                                                                          |                  |                          |                                              |  |
|                                                                                                    |                                                                                          |                  |                          |                                              |  |
| Key passphrase:                                                                                                    |                                                                                          |                  |                          |                                              |  |
| Key p <u>a</u> ssphrase:<br>C <u>o</u> nfirm passphrase                                                                                                    |                                                                                          |                  |                          |                                              |  |
| Key p <u>a</u> ssphrase:<br>C <u>o</u> nfirm passphrase<br>Actions                                                                                                    |                                                                                          |                  |                          |                                              |  |
| Key p <u>a</u> ssphrase:<br>C <u>o</u> nfirm passphrase<br>Actions<br>Generate a public/priv:                                                                                            | ate key pair                                                                             |                  |                          | Generate                                     |  |
| Key p <u>a</u> ssphrase:<br>Confirm passphrase<br>Actions<br>Generate a public/priva<br>Load an existing privat                                                                          | ate key pair<br>e key file                                                               |                  |                          | <u>G</u> enerate<br>Load                     |  |
| Key p <u>a</u> ssphrase:<br>Confirm passphrase<br>Actions<br>Generate a public/prive<br>Load an existing privat<br>Save the generated ke                                                 | ate key pair<br>le key file                                                              |                  | Save p <u>u</u> blic key | Generate<br>Load<br>Save private key         |  |
| Key p <u>a</u> ssphrase:<br>Confirm passphrase<br>Actions<br>Generate a public/priv<br>Load an existing privat<br>Save the generated ke<br>Parameters                                    | ate key pair<br>le key file<br>?y                                                        |                  | Save p <u>u</u> blic key | <u>G</u> enerate<br>Load<br>Save private key |  |
| Key p <u>a</u> ssphrase:<br>Confirm passphrase<br>Actions<br>Generate a public/priv<br>Load an existing privat<br>Save the generated ke<br>Parameters<br>Type of key to generat<br>O RSA | ate key pair<br>te key file<br>ey<br>te:<br>DSA                                          | OECDSA           | Save p <u>u</u> blic key | <u>G</u> enerate<br>Load<br>Save private key |  |

## Note:

If you don't passphrase-protect your private key, anyone with access to your computer will be able to SSH (without being prompted for a passphrase) to your account on any remote system that has the corresponding public key.

- 7. Right-click in the "Public key for pasting into OpenSSH authorized\_keys file" text box, choose Select All, and then right-click in the text box again and select Copy.
  - a. Save your private key in a safe place. Under "Actions", next to "Save the generated key", click Save private key.

| PuTTY Key Generat              | or                   |                      |                          |                          |  |
|--------------------------------|----------------------|----------------------|--------------------------|--------------------------|--|
| e Key Conversions              | s Help               |                      |                          |                          |  |
| Key                            |                      |                      |                          |                          |  |
| Public key for pasting         | into OpenSSH auth    | orized_keys file:    |                          |                          |  |
| ssh-ed25519 AAAAC:<br>20240117 | 3NzaC1IZDI1NTE5A     | AAAIBUBpsVkZpFXue    | YhJN4gEqn9BVTs0J2DH3cl   | ENhNc40tA eddsa-key- 🔨   |  |
| Key fingerprint:               | ssh-ed25519 255 \$   | SHA256:AIS8Z4J97N6gF | 74i6oiJFGbBmJyeNhA27s8   | √<br>QZeUrxR4            |  |
| Key <u>c</u> omment            | eddsa-key-20240117   |                      |                          |                          |  |
| Key p <u>a</u> ssphrase:       |                      |                      |                          |                          |  |
| C <u>o</u> nfirm passphrase    |                      |                      |                          |                          |  |
| Actions                        |                      |                      |                          |                          |  |
| Generate a public/priv         | vate key pair        |                      |                          | <u>G</u> enerate         |  |
| Load an existing priva         | te key file          |                      |                          | Load                     |  |
| Save the generated k           | еу                   |                      | Save p <u>u</u> blic key | <u>S</u> ave private key |  |
| Parameters                     |                      |                      |                          |                          |  |
| Type of key to genera          | te:<br>O <u>D</u> SA | ⊖ <u>e</u> cdsa      | €dD <u>S</u> A           | ⊖ssh- <u>1</u> (RSA)     |  |
| <u>O R</u> SA                  |                      |                      |                          |                          |  |

## Note:

If you no longer have the public key, or if it is later determined to be invalid, use the following steps to obtain a public key:

- 1. Launch PuTTYgen.
- 2. Click Load.
- 3. Navigate to your private key and click Open.
- 4. In the PuTTYgen pop-up window, enter the passphrase.
- 5. Right-click in the "Public key for pasting into OpenSSH authorized\_keys file" text box, choose Select All, and then right-click in the text box again and select Copy.
- 6. Select File > Exit to close PuTTYgen.